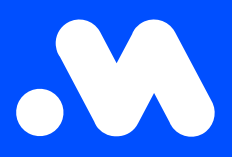

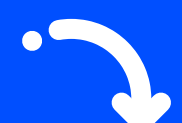

## How to request **charging cards in bulk**?

**User Guide** 

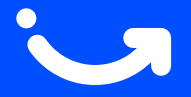

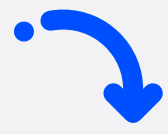

- 1. Log in at https://my.mobiflow.be/ with your email address and password, and go to Mobility > Charging cards.
- 2. Navigate to the No charging card tab.
- 3. Select the desired users for whom you want to request one or more charging cards.
- 4. Click the Actions button and then Request.

For your information: When you click **Request**, a charging card request is sent to Mobiflow. Mobiflow processes this request within 2 to 3 working days. Once it is processed, the card will receive the status in transit — this indicates that the request has been handled and the card is on its way to you.

| No charging card 5 Processing             | 6 Active 2 Blocked 0                             |                        | All Charging Cards   |
|-------------------------------------------|--------------------------------------------------|------------------------|----------------------|
| users in this list have a mobility contra | act where a charging card is optional and can be | requested or assigned. |                      |
| Q Search                                  |                                                  |                        | 4 selected Actions ~ |
| - Name 🌣                                  | Status                                           | Contract 0             | Request              |
| Jan Peeters                               | Eligible                                         | Testcontract prepaid   | 1                    |
| Marie Dupont                              | Eligible                                         | Testcontract prepaid   | I                    |
|                                           |                                                  | Testeoptrast propoid   |                      |

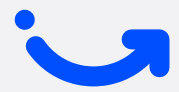

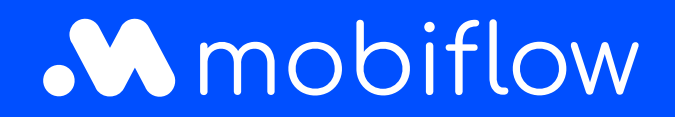

Sassevaartstraat 46/box 201 9000 Ghent, België +32 (0)9 296 45 40 info@mobiflow.be www.mobiflow.be